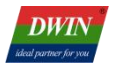

# DWIN Web Camera Screen Development Guide

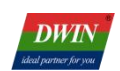

# Contents

| 1  |
|----|
| 1  |
| 1  |
| 2  |
| 3  |
| 3  |
| 7  |
| 8  |
|    |
|    |
|    |
| 10 |
| 12 |
| 13 |
| 15 |
| 15 |
| 16 |
| 19 |
|    |

## **1. Product Overview**

DWIN

### **1.1 Application Introduction**

DT series web camera screen uses T5L ASIC as the main control chip, combined with a video decoding module as the co processor. Capable of achieving efficient video signal decoding processing and adapting to high-definition web cameras. Meet the needs of different industries for high-definition video display.

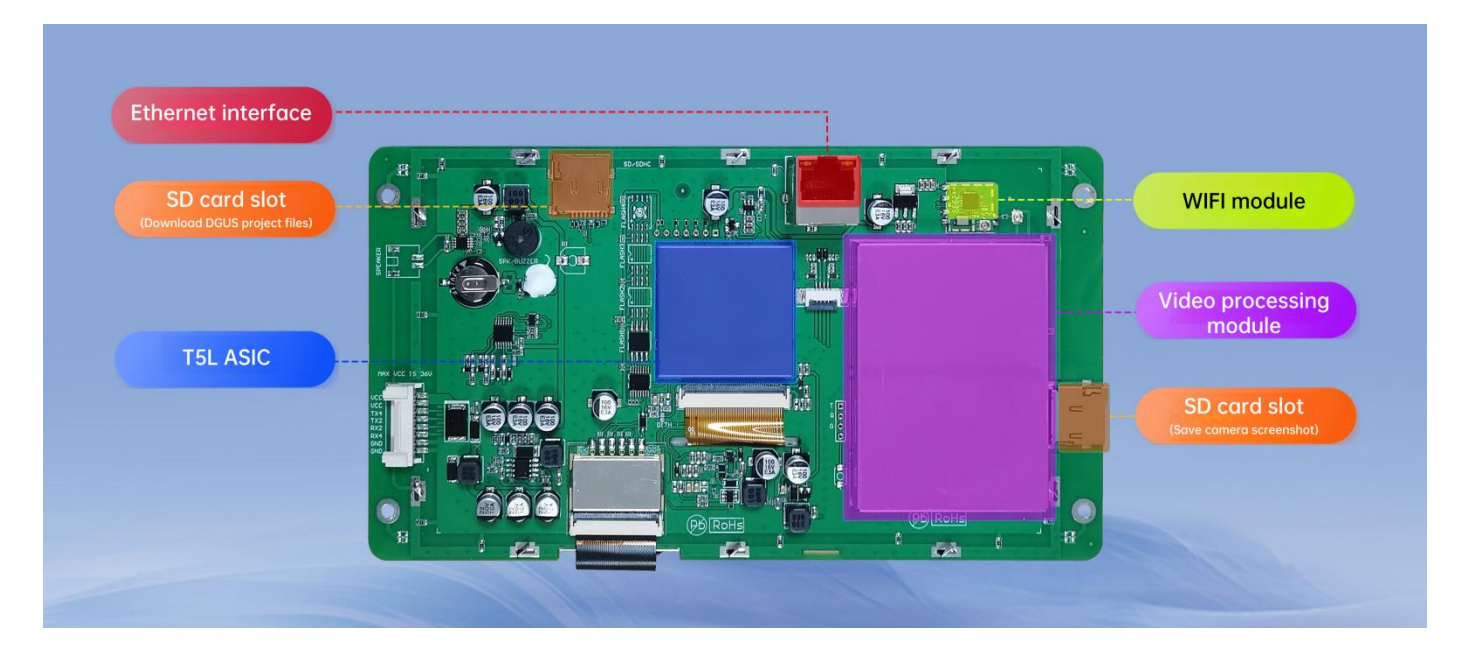

Hardware interface diagram

### **1.2 Product Features**

- (1) Supports connection to web cameras via Ethernet or Wi-Fi (both 2.4G and 5G bands are available).
- (2) Supports web cameras with H.264 encoding under the RTSP protocol.
- (3) Supports functions such as full-screen display, picture-in-picture, mirror flip, floating icons, and floating text.
- (4) Supports capturing and saving camera screenshots and recording video in MP4 format.
- (5) Some models support four channel cameras simultaneous display on the screen.

## 2. Product Selection

#### 2.1 Dual-channel web camera screen selection table

| Model                    | Size | Resoluti<br>on | LCD<br>Type | Touch<br>Type       | Color        | Network<br>Type   | Operating<br>Temperature<br>(℃) |
|--------------------------|------|----------------|-------------|---------------------|--------------|-------------------|---------------------------------|
| DT322X220034<br>Z240202A | 7.0  | 1024*600       | IPS         | Resistive<br>touch  | 24 bit,16.7M | WIFI              | -20~70                          |
| DT322X220034<br>Z240202B | 7.0  | 1024*600       | IPS         | Resistive<br>touch  | 24 bit,16.7M | Ethernet          | -20~70                          |
| DT322X220034<br>Z240202C | 7.0  | 1024*600       | IPS         | Resistive<br>touch  | 24 bit,16.7M | WIFI+<br>Ethernet | -20~70                          |
| DT322X220034<br>Z240202D | 7.0  | 1024*600       | IPS         | No touch            | 24 bit,16.7M | WIFI              | -20~70                          |
| DT322X220034<br>Z240202E | 7.0  | 1024*600       | IPS         | No touch            | 24 bit,16.7M | Ethernet          | -20~70                          |
| DT322X220034<br>Z240202F | 7.0  | 1024*600       | IPS         | No touch            | 24 bit,16.7M | WIFI+<br>Ethernet | -20~70                          |
| DT322X220034<br>Z240202G | 7.0  | 1024*600       | IPS         | Capacitive<br>touch | 24 bit,16.7M | WIFI              | -20~70                          |
| DT322X220034<br>Z240202H | 7.0  | 1024*600       | IPS         | Capacitive<br>touch | 24 bit,16.7M | Ethernet          | -20~70                          |
| DT322X220034<br>Z240202I | 7.0  | 1024*600       | IPS         | Capacitive<br>touch | 24 bit,16.7M | WIFI+<br>Ethernet | -20~70                          |

Note: Operating voltage is 12~36V.

### 2.2 Four-channel web camera screen selection table

| Model                    | Size | Resoluti<br>on | LCD<br>Type | Touch<br>Type       | Color        | Network<br>Type | Operating<br>Temperature<br>(℃) |
|--------------------------|------|----------------|-------------|---------------------|--------------|-----------------|---------------------------------|
| DT322X220034<br>Z240902A | 10.1 | 1024*600       | IPS         | Capacitive<br>touch | 24 bit,16.7M | Ethernet*4      | -20~70                          |
| DT322X220034<br>Z240902B | 10.1 | 1024*600       | IPS         | Capacitive<br>touch | 24 bit,16.7M | Ethernet*4      | -20~70                          |

Note: Operating voltage is 9 - 36V. Come with enclosure, and the camera is directly connected to the screen via the Ethernet interface.

## 3. System Variable Interface Description

Web camera screen can be controlled through the system variable interface (0x0500~0x05BF) reserved by the DGUS system.

## 3.1 System Variable Interface Definition

The functions corresponding to the addresses of various system variables used by the web camera are shown in the table below.

| Variable space first address | Definition        | Length<br>(word) | Description                                                                                                    |
|------------------------------|-------------------|------------------|----------------------------------------------------------------------------------------------------|
| 0x0500                       | camera_resolution | 3                | <ul><li>D5:4: 0x5AA5, start configuration. Clear it to zero after execution.</li><li>D3:2: Represents the resolution in the X direction.</li><li>D1:0: Represents the resolution in the Y direction.</li></ul>                                                                             |
| 0x0503                       | camera_mirror     | 1                | D1: 0x5A,set the image. Clear it to zero after execution.<br>D0: 0=not mirrored, 1=mirrored.(Not supported yet)                                                                                                    |
| 0x0504                       | camera_rotate     | 1                | <ul> <li>D1: 0x5A, start configuration. Clear it to zero after execution.</li> <li>D0: Rotation angle, 0=0 °, 1=90 °, 2=180 °, 3=270 °.</li> <li>(Not supported yet)</li> </ul>                                                                                                    |
| 0x0505                       | camera_set        | 1                | <ul> <li>D1: 0x5A, start configuration. Clear it to zero after execution.</li> <li>D0: Bit7-4, reserved;<br/>Bit3-0, corresponding to camera 4-1. 1=on, 0=off.</li> </ul>                                                                                                    |
| 0x0506                       | camera_screenshot | 1                | Screenshot function is not available yet.                                                                                                    |
| 0x0507                       | picture_test      | 1                | 0x5A00: Display pictures in the "PICTURE" folder of the SD card. This is for DWIN's internal testing.                                                                                                    |
| 0x0508                       | get_R11_info      | 1                | D1: 0x5A, start query.<br>D0: 0x00, query Ethernet status;<br>0x01, query WIFI status;<br>0x02, query SD card status.                                                                                                    |
| 0x0509                       | screen_ip_config  | 7                | <ul> <li>D1: 0x5A, startup configuration (reads the 16 byte content configured in 0x1A0), the default value for all four cameras when powered on is "192.168.1.237", and the two are dynamically allocated by the router and cannot be modified.</li> <li>D0: 0x00</li> </ul>              |
| 0x050A                       | RJ45_test         | 1                | <ul> <li>D1: 0x5A Start a network port test</li> <li>D0: Bit7-4: reserved.</li> <li>Bit3-0: Four different network ports, 1=test, 0=no test, only one network port can be tested at once;</li> <li>Return 1=normal, 0=abnormal.</li> <li>Dual camera models can also be tested.</li> </ul> |

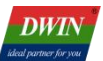

| Variable space<br>first address | Definition          | Length<br>(word) | Description                                                                                                    |
|---------------------------------|---------------------|------------------|----------------------------------------------------------------------------------------------------|
| 0x050B                          | reserved            | 5                | Undefined                                                                                                    |
| 0x0510                          | camera1_type        | 1                | <ul> <li>D1: Camera 1 Type:<br/>0=Hikvision, 1=Dahua, 2=Xiongmai,<br/>0xFF=Customized.</li> <li>D0: Main and auxiliary channel selection:<br/>0=main channel, other=auxiliary channel.</li> <li>The dual camera model uses Camera 1 and Camera 2.</li> </ul> |
| 0x0511                          | camera1_ip_vp       | 1                | VP of IP address for camera 1. The content in VP is a string, for example: "192.168.1.150".                                                                                                    |
| 0x0512                          | camera1_username_vp | 1                | VP of user name for camera 1. The content in VP is a string, for example: "admin".                                                                                                    |
| 0x0513                          | camera1_password_vp | 1                | VP of password for camera 1. The content in VP is a string, for example: "dwin123456".                                                                                                    |
| 0x0514                          | camera1_custom_vp   | 1                | VP of customize RTSP link for camera 1. The content in VP is a string, for example: "rtsp://192.168.10.166:8554/test.264".                                                                                                    |
| 0x0515                          | camera1_channel     | 1                | Not available yet                                                                                                    |
| 0x0516                          | camera1_reserved    | 2                | Reserved for future expansion.                                                                                                    |
| 0x518                           | camera2_type        | 1                | D1: Camera 2 Type:<br>0=Hikvision, 1=Dahua, 2=Xiongmai, 0xFF=Customized.<br>D0: Main and auxiliary channel selection:<br>0=main channel, other=auxiliary channel.                                                                                            |
| 0x519                           | camera2_ip_vp       | 1                | VP of IP address for camera 2. The content in VP is a string, for example: "192.168.1.150".                                                                                                    |
| 0x51A                           | camera2_username_vp | 1                | VP of user name for camera 2. The content in VP is a string, for example: "admin".                                                                                                    |
| 0x51B                           | camera2_password_vp | 1                | VP of password for camera 2. The content in VP is a string, for example: "dwin123456".                                                                                                    |
| 0x51C                           | camera2_custom_vp   | 1                | VP of customize RTSP link for camera 2. The content in VP is a string, for example: "rtsp://192.168.10.166:8554/test.264".                                                                                                    |
| 0x51D                           | camera2_reserved    | 3                | Reserved                                                                                                    |

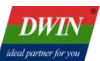

| Variable space first address | Definition          | Length<br>(word) | Description                                                                                                    |
|------------------------------|---------------------|------------------|----------------------------------------------------------------------------------------------------|
| 0x520                        | camera3_type        | 1                | D1: Camera 3 Type:<br>0=Hikvision, 1=Dahua, 2=Xiongmai, 0xFF=Customized.<br>D0: Main and auxiliary channel selection:<br>0=main channel, other=auxiliary channel. |
| 0x521                        | camera3_ip_vp       | 1                | VP of IP address for camera 3. The content in VP is a string, for example: "192.168.1.150".                                                                       |
| 0x522                        | camera3_username_vp | 1                | VP of user name for camera 3. The content in VP is a string, for example: "admin".                                                                                |
| 0x523                        | camera3_password_vp | 1                | VP of password for camera 3. The content in VP is a string, for example: "dwin123456".                                                                            |
| 0x524                        | camera3_custom_vp   | 1                | VP of customize RTSP link for camera 3. The content in VP is a string, for example: "rtsp://192.168.10.166:8554/test.264".                                        |
| 0x525                        | camera3_reserved    | 3                | Reserved                                                                                                    |
| 0x528                        | camera4_type        | 1                | D1: Camera 3 Type:<br>0=Hikvision, 1=Dahua, 2=Xiongmai, 0xFF=Customized.<br>D0: Main and auxiliary channel selection:<br>0=main channel, other=auxiliary channel. |
| 0x529                        | camera4_ip_vp       | 1                | VP of IP address for camera 3. The content in VP is a string, for example: "192.168.1.150".                                                                       |
| 0x52A                        | camera4_username_vp | 1                | VP of user name for camera 3. The content in VP is a string, for example: "admin".                                                                                |
| 0x52B                        | camera4_password_vp | 1                | VP of password for camera 3. The content in VP is a string, for example: "dwin123456".                                                                            |
| 0x52C                        | camera4_custom_vp   | 1                | VP of customize RTSP link for camera 3. The content in VP is a string, for example:<br>"rtsp://192.168.10.166:8554/test.264".                                     |
| 0x52D                        | camera4_reserved    | 3                | Reserved                                                                                                    |

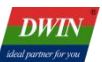

| Variable space<br>first address | Definition           | Length<br>(word) | Description                                                                                                    |
|---------------------------------|----------------------|------------------|----------------------------------------------------------------------------------------------------|
| 0x0530-0x053F                   | camera_driver_info   | 16               | <ul> <li>Mapping location of camera driver memory.</li> <li>530-539: Mapping of data regions used for external<br/>interrupt 0 and 1.</li> <li>53A: Second count.</li> <li>53B: The high/low bytes represent the ping status of<br/>network ports of Channel 1/2 respectively.</li> <li>1=successful ping, 0=failed ping.</li> <li>53C: The high/low bytes represent the ping status of<br/>network ports of Channel 3/4 respectively.</li> <li>1=successful ping, 0=failed ping.</li> <li>53D: High byte LAN status, low byte WLAN status.</li> <li>53E: High byte represents the status of the SD card.<br/>Low byte, bits 3-0, represent the status of<br/>cameras 1-4. 1=on, 0=off.</li> <li>53F: Detection result of the USB device. 0=not detected,<br/>1=detected.</li> </ul> |
| 0x0540-0x055F                   | camera1_display_size | 16               | Data Transmit control. Its size is the same as the of camera 1 control.                                                                                                    |
| 0x0560-0x057F                   | camera2_display_size | 16               | Data Transmit control. Its size is the same as the of camera 2 control.                                                                                                    |
| 0x0540-0x055F                   | camera3_display_size | 16               | Data Transmit control Its size is the same as the of camera 3 control.                                                                                                    |
| 0x0560-0x057F                   | camera4_display_size | 16               | Data Transmit control. Its size is the same as the of camera 4 control.                                                                                                    |
| 0x0580-0x059F                   | camera1_display_sp   | 16               | Icon Overlay, SP of the display control for camera 1.<br>VP: FF00.                                                                                                    |
| 0x05A0-0x05BF                   | camera2_display_sp   | 16               | Icon Overlay, SP of the display control for camera 2.<br>VP: FF00.                                                                                                    |
| 0x0580-0x059F                   | camera3_display_sp   | 16               | Icon Overlay, SP of the display control for camera 3.<br>VP: FF00.                                                                                                    |
| 0x05A0-0x05BF                   | camera4_display_sp   | 16               | Icon Overlay, SP of the display control for camera 4. VP: FF00.                                                                                                    |

**Note:** If you need to view saved images, you need to turn off all cameras. The web camera only needs to use the configuration of camera 1 and camera 2.

#### **3.2 Application Instance**

DWIN

For example, adjusting the resolution through the system variable interface 0x0500 can be achieved by sending commands through the serial port or using DGUS "Return Key Code" control.

#### (1). Serial port command.

82/83 command: 5AA5 09 82 0500 5AA5 0320 01E0

Professional, Creditable, Successful

Command meaning: Frame header Command length 82 (write variable space) System variable address Start resolution processing once Resolution in X and Y direction

Note: After the serial port command is issued, the camera screen will be adjusted to 800 \* 480.

#### (2). DGUS control

1. The resolution in the X and Y directions can be modified through the "Variables Input" control, and the parameter settings refer to the following figure.

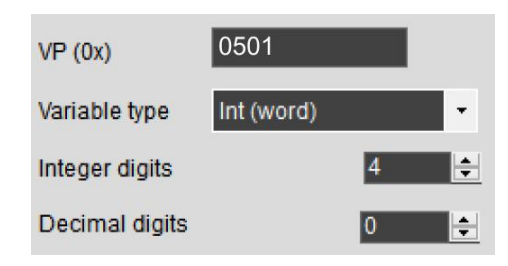

| VP (0x)        | 0502       |   |   |
|----------------|------------|---|---|
| Variable type  | Int (word) |   | • |
| Integer digits |            | 4 | ÷ |
| Decimal digits |            | 0 | ÷ |

X-direction resolution input

Y-direction resolution input

2.Making the resolution effective can be achieved through the "Return Key Code" control, parameter settings are shown in the following figure.

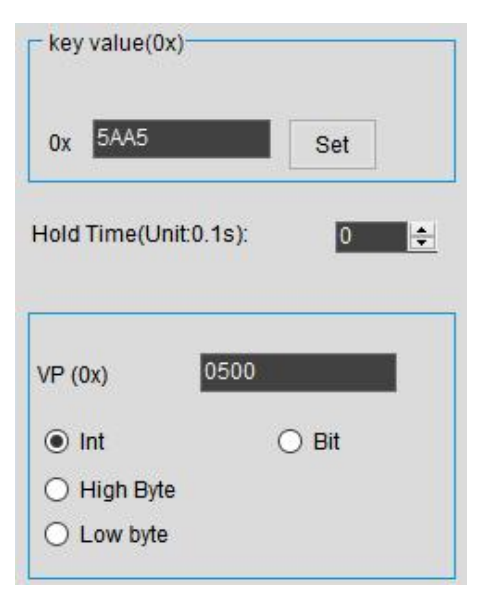

# 4. Camera Interface DGUS Development

## 4.1 Camera control settings

The DGUS project for simulating camera interface requires the use of two controls: "Data transmit" and "Icon Overlay".  $\mathbb{X}$ 

Taking camera 1 setting as an example, Overlay and place

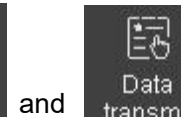

transmit

Icon

together, and refer to

Overlay the following content to set the control parameters. The predefined data "5AA5" in "Data transmit" control

means that the camera will automatically open upon entering the page, while the rest of the values are not automatically turned on. It is noted that the display area size of the two controls should be consistent.

| Name Icon Overlay   |
|---------------------|
| SP 0580             |
| VP FF00             |
| ICON brightness     |
| Dispaly Mode        |
| Opaque 👻            |
| Filter Set          |
| 0 🚖                 |
| JPG access format   |
| order 🗸 🗸           |
| access page address |
| 0                   |
| Icon overlay        |

| Name         | Data transmit |
|--------------|---------------|
| SP(0x)       | FFFF          |
| VP(0x)       | 0540          |
| upload or no | ot            |
|              | No 🝷          |
| predefined d | ata(0x):      |
| 5AA5         |               |

Data transmit

#### 4.2 Dynamic adjustment of camera control attributes

Take Camera 1 as an example. The pointer address is 0x0580 (for other cameras, please refer to "3.1 System Variable Interface Definition"). You can modify the content of the corresponding VP address according to the following table to achieve the dynamic adjustment of camera control attributes.

Note that before adjusting the camera control attributes, you must turn off the camera!

| VP Address<br>Offset | Definition | Length<br>(Byte) | Description                                                                                                    |
|----------------------|------------|------------------|----------------------------------------------------------------------------------------------------|
| 0x00                 | *VP        | 2                | Used by the camera driver, modification is prohibited.                                                                                |
| 0x01                 | (x, y)     | 4                | The coordinates of the camera image (top left corner) displayed on the current page.                                                  |
| 0x03                 | Wide_X     | 2                | The width of the camera image in pixels.                                                                                              |
| 0x04                 | Wide_Y     | 2                | The height of the camera image in pixels.                                                                                             |
| 0x05:H               | Dim_Set    | 1                | Brightness, from 0x00 (darkest) to 0xFF (brightest).                                                                                  |
| 0x05:L               | Disp_Mode  | 1                | Display mode:<br>0x00 = JPEG icon displayed transparently (icon<br>background not shown);<br>Others = JPEG icon background displayed. |
| 0x06:H               | Filter_Set | 1                | When the JPEG icon display selects the transparent mode, the background color filtering intensity ranges from 0x01 to 0x3F.           |
| 0x06:L               | *VP_Page   | 1                | Used by the camera driver, modification is prohibited.                                                                                |

\*Note that if you accidentally modify the data in the VP address that is prohibited, you can restore normal operation by restarting the screen.

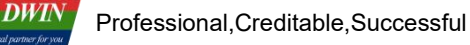

## 5. Instructions for Using Web Camera

#### 5.1 View camera IP address

(1)Before obtaining the camera IP, please confirm that the local area network is available.

You can use the ping command on the Windows terminal to verify: win+R, open 'Run'  $\rightarrow$  enter 'cmd' and press enter  $\rightarrow$  enter 'ping 192.168.1.1'. The result shown in Figure 5.1 indicates that the local area network is normally available.

| C:\WINDOWS\system32\cmd.exe                                                                                                    | _ | × |
|----------------------------------------------------------------------------------------------------|---|---|
| Microsoft Windows [Version 6.1.7601]<br>(c) 2009 Microsoft Corporation. All rights reserved.                                                                                                    |   | ^ |
| c:\Users\Administrator>ping 192.168.1.1                                                                                                    |   |   |
| Pinging 192.168.1.1 with 32bytes of data:<br>Reply from 192.168.1.1: bytes=32 time<1ms TTL=128<br>Reply from 192.168.1.1: bytes=32 time<1ms TTL=128<br>Reply from 192.168.1.1: bytes=32 time<1ms TTL=128<br>Reply from 192.168.1.1: bytes=32 time<1ms TTL=128 |   |   |
| <pre>Ping statistics for 192.168.1.1:<br/>Packets: Sent = 4, Received = 4, Lost = 0 (0% loss),<br/>Approximate round trip times in milli-seconds:<br/>Minimum = Oms, Maximum = Oms, Average =0 ms</pre>                                                       |   |   |
| C:\Users\Administrator>                                                                                                    |   | Ŷ |

Figure 5.1

(2)As shown in Figure 5.2, when wired connection, please connect the PC, web camera, and screen to the same LAN through a router.WLAN connection can refer to Part 6 of this guide, "3. How to connect to the WIFI network?". If the web camera is used for the first time,Please register and activate it according to the method provided by the supplier.

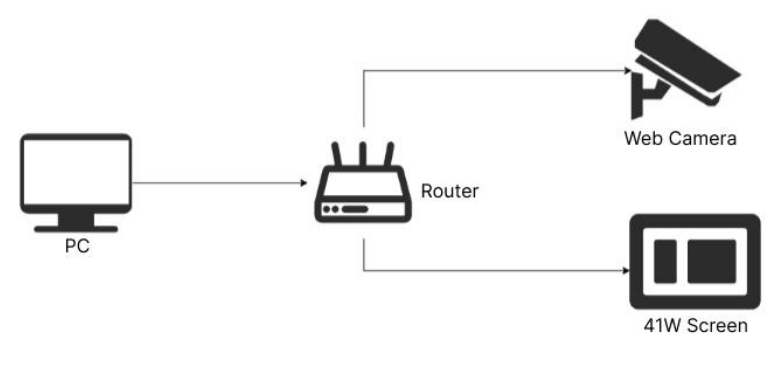

Figure 5.2

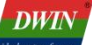

(3)Power the web camera and screen, and view the camera IP information through software on the PC. Through the supplier's supporting software to view the IP address of the camera, such as Hikvision's SADP, Dahua's Config Tool, SmartPSS Plus.

Taking Hikvision as an example, the camera IP can be viewed through SADP software (the download webpage can be found by searching for "SADP" on browser).

Open the SADP software and click the "Refresh" button in the upper right corner to view the IP address of the online device(Figure 5.3). If the device cannot be found, please check if the IP is available first. If using WLAN connection, please confirm that the network bandwidth is 2.4G.

| SADP       |                            |            |               |      |                           |                  |              |           |                   |         |        | \$\$0 _ ⊏   | ) × |
|------------|----------------------------|------------|---------------|------|---------------------------|------------------|--------------|-----------|-------------------|---------|--------|-------------|-----|
| Total numb | per of online devices: 1 🔒 |            |               |      |                           |                  |              | Unbind    | Export Devic      | Refresh | Filter | C           | λ   |
| 🗹   ID     | ▲   Device Type            | Status     | IPv4 Address  | Port | Enhanced SDK Service Port | Software Version | IPv4 Gateway | HTTP Port | Device Serial No. |         |        | Subnet Mask | M#  |
| 001        | DS-IPC-B12HV2-IA           | Not active | 192.168.1.112 | 8000 | N/A                       | V5.5.802buil     | 192.168.1.1  | 800       | 10.01.010         | -       |        | 255.255.2   | d   |
|            |                            |            |               |      |                           |                  |              |           |                   |         |        |             |     |

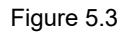

Four - channel camera models, this step can be skipped as the screen will automatically configure the IP. You can also manually modify the RTSP address link, ensuring that it is on the same local area network as the screen's IP (192.168.1.\*\*\*).

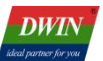

#### 5.2 Screen 22 File Configuration

The 22 file of the network camera screen is configured according to the system interface and is used to automatically load the camera address, username, password, and custom links after power-on. The camera image cannot be displayed without configuration. The VP address corresponding to the 0x510 - 0x52F interface can be set by yourself, and the reserved length is 0xFF. Please do not use this address space.

#### Table 5-1 Camera Configuration

| Camera Number | Functional Interface | Initialization Information VP Address |
|---------------|----------------------|---------------------------------------|
| Camera 1      | 0x0510-0x0517        | Customized, with the length of 0xFF   |
| Camera 2      | 0x0518-0x051F        | Customized, with the length of 0xFF   |
| Camera 3      | 0x0520-0x0527        | Customized, with the length of 0xFF   |
| Camera 4      | 0x0528-0x052F        | Customized, with the length of 0xFF   |

Taking Camera 1 (the 22 file address is A20-A2F) as an example, refer to the following configuration of the 22 file: 0xA20: Camera type (Hikvision in Figure 5.4)

0xA21: Main stream and sub-stream selection

0xA22-0xA23: The starting VP address where the camera IP is stored. The example routine writes 0x1800, see 0x3000 in Figure 5.4.

0xA24-0xA25: The starting VP address where the camera username is stored. The example routine writes 0x1810, see 0x3020 in Figure 5.4.

0xA26-0xA27: The starting VP address where the camera password is stored. The example routine writes 0x1820, see 0x3040 in Figure 5.4.

0xA28-0xA29: The starting VP address where the camera's customized RTSP address is stored. The example writes 0x1830, see 0x3060 in Figure 5.4.

0xA2A-0xA2F: Reserved and undefined.

| 00000a20h: | 00 | 01 | 18 | 00 | 18 | 10 | 18 | 20 | 18 | 30 | 00 | 00 | 00 | 00 | 00 | 00 | ; | 0                |
|------------|----|----|----|----|----|----|----|----|----|----|----|----|----|----|----|----|---|------------------|
| 00000a30h: | 00 | 01 | 18 | 80 | 18 | 90 | 18 | AØ | 18 | B0 | 00 | 00 | 00 | 00 | 00 | 00 | ; | €.???            |
| 00003000h: | 31 | 39 | 32 | 2E | 31 | 36 | 38 | 2E | 31 | 2E | 36 | 34 | 00 | 00 | 00 | 00 | ; | 192.168.1.64     |
| 00003010h: | 00 | 00 | 00 | 00 | 00 | 00 | 00 | 00 | 00 | 00 | 00 | 00 | 00 | 00 | 00 | 00 | ; |                  |
| 00003020h: | 61 | 64 | 6D | 69 | 6E | 00 | 00 | 00 | 00 | 00 | 00 | 00 | 00 | 00 | 00 | 00 | ; | admin            |
| 00003030h: | 00 | 00 | 00 | 00 | 00 | 00 | 00 | 00 | 00 | 00 | 00 | 00 | 00 | 00 | 00 | 00 | ; |                  |
| 00003040h: | 44 | 57 | 49 | 4E | 31 | 32 | 33 | 34 | 35 | 36 | 37 | 38 | 39 | 30 | 00 | 00 | ; | DWIN1234567890   |
| 00003050h: | 00 | 00 | 00 | 00 | 00 | 00 | 00 | 00 | 00 | 00 | 00 | 00 | 00 | 00 | 00 | 00 | ; |                  |
| 00003060h: | 72 | 74 | 73 | 70 | ЗA | 2F | 2F | 31 | 39 | 32 | 2E | 31 | 36 | 38 | 2E | 31 | ; | rtsp://192.168.1 |
| 00003070h: | 30 | 2E | 31 | 36 | 36 | 3A | 35 | 35 | 34 | 2F | 74 | 65 | 73 | 74 | 2E | 32 | ; | 0.166:554/test.2 |
| 00003080h: | 36 | 34 | 00 | 00 | 00 | 00 | 00 | 00 | 00 | 00 | 00 | 00 | 00 | 00 | 00 | 00 | ; | 64               |

#### Figure 5.4

Note: For the parameters with the green background marked above, users should fill in according to the actual situation of their own cameras when configuring, and must not fill in by referring to the data in the figure!

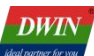

#### 5.3 Camera Setting

Taking the Hikvision camera as an example, this section describes how to configure the camera.

(1) Connect the camera, computer, and router, and then log in to the camera by entering the camera's IP address in the browser to perform settings. The camera needs to be activated for the first login. The default username is "admin", and the password needs to be set by yourself. Note that the "@" symbol should not be included in the password, otherwise the screen will not be able to connect to the camera!

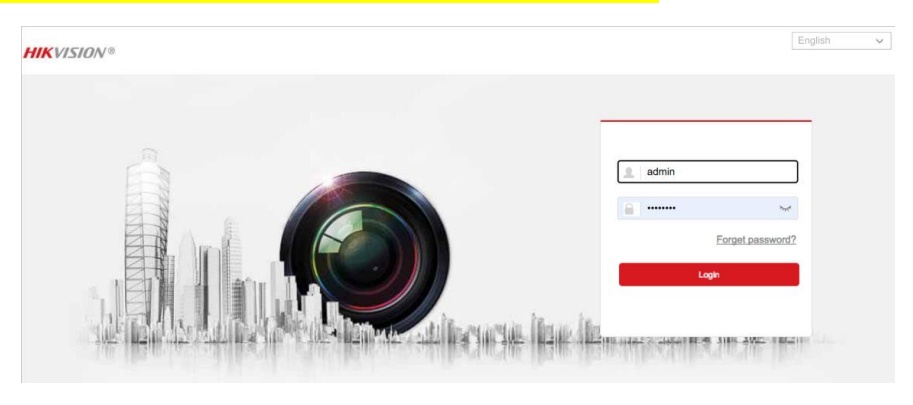

Figure 5.5

#### (2)Main stream settings

As shown in Figure 5.6, after logging in, click on "Audio/Video" to configure the following items. Click "Save" after completion.

Video Type: Video Stream.

Resolution: 720P and below.

Video Encoding: H.264.

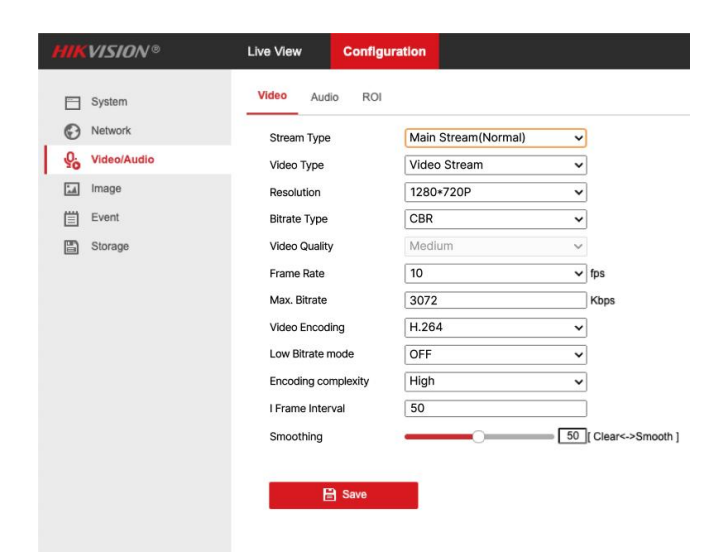

Figure 5.6

![](_page_15_Picture_0.jpeg)

#### (3) Sub-stream settings

The sub-stream is set with reference to the content in Figure 5.7. Click "Save" after completion.

| Sub-stream  Video Stream G40+480 CBR CBR 25 C                                           | )<br>]<br>]<br>fps                           |
|-----------------------------------------------------------------------------------------|----------------------------------------------|
| Sub-stream        Video Stream        640•480        CBR        Medium        25        | )<br>]<br>]<br>fps                           |
| Video Stream         V           640+480            CBR            Medium            25 | ]<br>]<br>]<br>fps                           |
| 640•480                                                                                 | fps                                          |
| CBR ~<br>Medium ~<br>25 ~                                                               | fps                                          |
| Medium v<br>25 v                                                                        | fps                                          |
| 25 ~                                                                                    | fps                                          |
|                                                                                         |                                              |
| 512                                                                                     | Kbps                                         |
| H.264 🗸                                                                                 | ]                                            |
| ON 🗸                                                                                    | ]                                            |
| Medium 🗸                                                                                |                                              |
| 50 ~                                                                                    |                                              |
| 50                                                                                      | [Clear<->Smooth ]                            |
|                                                                                         | H.264 ~<br>ON ~<br>Medium ~<br>50 ~<br>50 50 |

Figure 5.7

(4) The configuration of Dahua cameras can refer to Figure 5.8.

|            |                     |                |         | Live  | PTZ      | Playba       | ck Se        | tup | Alarm    | Logout |
|------------|---------------------|----------------|---------|-------|----------|--------------|--------------|-----|----------|--------|
|            | Video               | Snapshot       | 0       | erlay | ROI      | Pa           | ath          |     |          | 0      |
| Conditions | Main Stream         |                |         |       | Sub Stre | am           |              |     |          |        |
| Video      |                     |                |         |       | C Enable |              | Sub Stream 1 |     |          |        |
| Audio      | Code-Stream Type    | General        | •       |       | Code-S   | Stream Type  | General      |     |          |        |
| etwork     | Encode Mode         | H.264H         |         |       | Encode   | e Mode       | H.264H       |     |          |        |
| terare     | Resolution          | 1280+720(720P) | •       |       | Resolu   | tion         | 640+480(VGA) | -   |          |        |
| Svetem     | Frame rate(FPS)     | 25             |         |       | Frame    | rate(FPS)    | 25           | -   |          |        |
| formation  | Bit Rate Type       | CBR            |         |       | Bit Rat  | е Туре       | CBR          | -   |          |        |
|            | Reference Bit Rate  | 768-4864Kb/S   |         |       | Refere   | nce Bit Rate | 256-1792Kb/S |     |          |        |
|            | Bit Rate            | 4096           | • (Kb/s | 5)    | Bit Rat  | 0            | 512          |     | (Kb/S)   |        |
|            | I Frame Interval    | 50             | (25~    | 150)  | I Fram   | e Interval   | 50           |     | (25~150) |        |
|            | Watermark Settings  |                |         |       |          |              |              |     |          |        |
|            | Watermark Chausater | DiaitalCCD/    |         |       |          |              |              |     |          |        |

Figure 5.8

(5) Dual-channel/Four-channel simultaneous display settings

It is recommended to turn off the audio input to avoid the situation where the camera image cannot be displayed.

![](_page_16_Picture_0.jpeg)

#### 5.4 Camera Image Display

Download the configured 22 file to the screen via the SD card, connect the camera, screen, and router. After the system is powered on and you hear a "beep" from the screen, click the camera icon on the main page to enter the camera display page. Click "ON" to display the image captured by the network camera (as shown in Figure 5.9).

![](_page_16_Picture_5.jpeg)

Figure 5.9

#### 5.5 Camera Custom Link

The camera type can be selected by manual clicking. When "Custom" is selected, the screen will use the camera corresponding to the custom link.

| Q Camera o | ~ <b>C</b> | Camera Configuration                                                      |
|------------|------------|---------------------------------------------------------------------------|
|            |            | Camera 1 IP address: 192, 168, 1, 108                                     |
|            |            | User name: admin                                                          |
|            |            | Password: DWIN202412!0#                                                   |
|            | OFF        | Custom link: rtsp://admin:admin1230192.168.1.64:554/h264/ch1/main/av_stre |
|            | ON         | Channel: Main Sub Camera Type: Datua Hikvision Custom                     |
|            |            | Camera 2 IP address: 192, 168, 1, 109                                     |
|            | CONFIG     | User name: admin                                                          |
|            |            | Password: DWIN202413!0#                                                   |
|            |            | Custom link: rtsp://admin:admin1230192.168.1.103:554/cam/realmonitor?chan |
|            |            | Channel: Main Sub Camera Type: Datua Hikvision Custom                     |

Figure 5.10

![](_page_17_Picture_1.jpeg)

## 6. Common Questions

#### 1. Unable to display camera screen after connecting to router?

Check if the network cable connection is correct, and be careful not to use the World Wide Web interface (the interface shown in the red box in the figure below can be used).

![](_page_17_Picture_6.jpeg)

#### 2. Is it possible to use the web camera without a router?

Yes, you can connect the web camera directly to the screen. However, in this case, you need to download a special single-channel display firmware.

### 3. How to connect to the WIFI network?

Method 1: Use Notepad to open the "wpa\_supplicant. conf" file on the USB disk, fill in your written WIFI name (SSID) and password in the following format, save the file, and make sure to place it in the root directory of the USB disk. After the screen is powered on, the file parameters will be automatically read and WIFI configuration will be performed.

![](_page_17_Figure_11.jpeg)

# 4. The project settings and the parameter are correct, but the camera image cannot be displayed?

When using the web camera, you need to ensure that the screen and the web camera are on the same local area network, otherwise the image may not be displayed. You can follow the steps below to confirm whether the network segments of the camera and the screen are the same:

(1) As shown in the red box in Figure 1, use a serial port adapter to connect the Tx, Rx, and GND serial ports near the functional module, so that the screen can communicate with the computer.

![](_page_18_Picture_5.jpeg)

Figure 1

(2)Screen connection to the local area network

For wired connection, directly connect the screen and the router with network cable. For wireless connection, please refer to "3. How to connect to the WIFI network?".

(3) Querying the screen's IP address

Open the serial port tool MobaXterm, select the correct serial port number as shown in Figure 2, and set the baud rate to 921600. After configuration, click OK, press "Enter", and the screen shown in Figure 3 will be displayed.

![](_page_18_Picture_11.jpeg)

![](_page_18_Figure_12.jpeg)

![](_page_18_Picture_13.jpeg)

![](_page_18_Figure_14.jpeg)

(4)Type "ifconfig -a" and press "Enter" to view the device's IP. Among them, eth0 is for wired connection, and wlan0 is for wireless connection. The presence of "inet addr" indicates that the network connection is normal.

| root@sur | n8i:/# ifconfig -a                                                                                                    |
|----------|----------------------------------------------------------------------------------------------------|
| eth0     | Link encap:Ethernet HWaddr 00:E0:99:BD:22:6C<br>inet addr:192.168.1.107 Bcast:192.168.1.255 Mask:255.255.255.0<br>UP BROADCAST RUNNING MULTICAST MTU:1500 Metric:1<br>RX packets:4 errors:0 dropped:0 overruns:0 frame:0<br>TX packets:4 errors:0 dropped:0 overruns:0 carrier:0<br>collisions:0 txqueuelen:1000<br>RX bytes:1244 (1.2 KiB) TX bytes:768 (768.0 B)   |
| lo       | Link encap:Local Loopback<br>inet addr:127.0.0.1 Mask:255.0.0.0<br>UP LOOPBACK RUNNING MTU:16436 Metric:1<br>RX packets:0 errors:0 dropped:0 overruns:0 frame:0<br>TX packets:0 errors:0 dropped:0 overruns:0 carrier:0<br>collisions:0 txqueuelen:0<br>RX bytes:0 (0.0 B) TX bytes:0 (0.0 B)                                                                        |
| wlan0    | Link encap:Ethernet HWaddr 48:8F:4C:F4:82:04<br>Inet addr:192.168.1.108 Bcast:192.168.1.255 Mask:255.255.255.0<br>UP BROADCAST RUNNING MULTICAST MTU:1500 Metric:1<br>RX packets:24 errors:0 dropped:0 overruns:0 frame:0<br>TX packets:7 errors:0 dropped:0 overruns:0 carrier:0<br>collisions:0 txqueuelen:1000<br>RX bytes:6953 (6.7 KiB) TX bytes:1546 (1.5 KiB) |
| wlanı    | Link encap:Ethernet HWaddr 4A:8F:4C:F4:82:04<br>BROADCAST MULTICAST MTU:1500 Metric:1<br>RX packets:0 errors:0 dropped:0 overruns:0 frame:0<br>TX packets:0 errors:0 dropped:0 overruns:0 carrier:0<br>collisions:0 txqueuelen:1000<br>RX bytes:0 (0.0 B) TX bytes:0 (0.0 B)                                                                                         |

Figure 4

(5) Confirm the camera's IP and whether the screen and the camera are on the same network. Enter the command "ping 192.168.1.64" and press "Enter". The pink-colored part in the displayed content is the camera's IP. As shown in Figure 5, it indicates that the connection with the camera is successful. To exit the ping operation, just press Ctrl + C.

| root@sun8i:/# ping 192.168.1.64                                    |   |
|--------------------------------------------------------------------|---|
| PING 192.168.1.64 (192.168.1.64) 56(84) bytes of data.             |   |
| 64 bytes from 192.168.1.64: icmp req=1 ttl=64 time=1.03 ms         |   |
| 64 bytes from 192.168.1.64: icmp req=2 ttl=64 time=0.654 ms        |   |
| 64 bytes from 192.168.1.64: icmp_req=3 ttl=64 time=0.519 ms        |   |
| 64 bytes from 192.168.1.64: icmp_req=4 ttl=64 time=0.513 ms        |   |
| 64 bytes from 192.168.1.64: icmp_req=5 ttl=64 time=0.630 ms        |   |
| 64 bytes from 192.168.1.64: icmp_req=6 ttl=64 time=0.506 ms        |   |
| 64 bytes from 192.168.1.64: icmp_req=7 ttl=64 time=0.510 ms        |   |
| 64 bytes from 192.168.1.64: icmp_req=8 tt[=64 time=0.511 ms        |   |
| 64 bytes from 192.168.1.64: icmp_req=9 ttl=64 time=0.507 ms        |   |
| 64 bytes from 192.168.1.64: icmp_req=10 ttl=64 time=0.511 ms       |   |
| 64 bytes from 192.168.1.64: icmp_req=11 ttl=64 time=0.513 ms       |   |
| 64 bytes from 192.168.1.64: 1cmp_req=12 ttl=64 t1me=0.508 ms       |   |
| 64 bytes from 192.168.1.64: 1cmp reg=13 ttl=64 time=0.511 ms       |   |
| 64 bytes from 192.108.1.04 icmp reg-14 (ti=04 time=0.510 ms        |   |
| 64 bytes from 192.108.1.04; 1cmp regels (tt=04 time=0.503 ms       |   |
| 64 bytes from 192,100,1104, 10mp require title-0.00 ms             |   |
| 64 bytes from 192,160,164, icmp regrit tt=64 time=0.513 ms         |   |
| 64 bytes from 192 188 1.64 icmp regels ttl=64 time=0.514 ms        |   |
| 64 bytes from 192 168 1.64: icmp regels titles time=0.512 ms       |   |
| 64 bytes from 192.168.1.64: icmp reg=21 ttl=64 time=0.632 ms       |   |
| 64 bytes from 192.168.1.64: icmp reg=22 ttl=64 time=0.513 ms       |   |
|                                                                    |   |
|                                                                    | _ |
| 64 bytes from 192.168.1.64: icmp_req=100 ttl=64 time=0.635 ms      |   |
| 102 160 1 64 ping statistics                                       |   |
| 100 potent transmitted 100 received 0% partet lars time 00002mr    |   |
| to packets transmitted, 100 received, 06 packet toss, time 99003ms |   |
| rot/suppir/#                                                       |   |
| rootestinor./#                                                     |   |
|                                                                    |   |

Figure 5

![](_page_20_Picture_0.jpeg)

### 7. Revision Records

| Version | Revise Date | Content                                      | Editor  |
|---------|-------------|----------------------------------------------|---------|
| 1.0     | 2024-08-08  | First Edition                                | Xu Ying |
| 1.1     | 2025-01-21  | Updated instructions on camera configuration | Xu Ying |

Please contact us if you have any questions about the use of this document or our products, or if you would like to know the latest information about our products:

- Customer service Tel: +86 400 018 9008
- Customer service email: dwinhmi@dwin.com.cn
- DWIN Developer Forum: <u>https://forums.dwin-global.com/</u>

Thank you all for continuous support of DWIN, and your approval is the driving force of our progress!